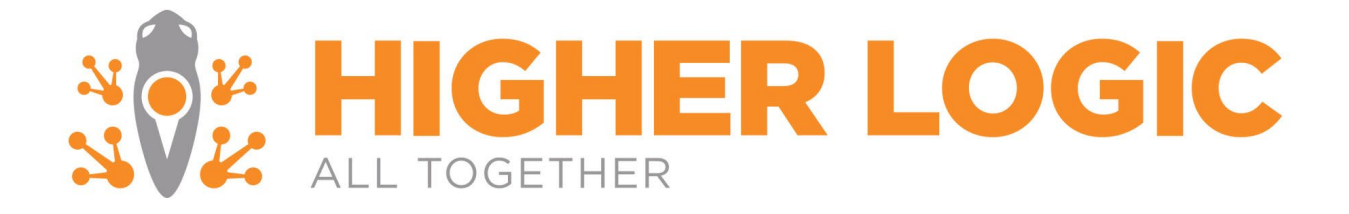

# Marketing Automation Enterprise Aptify Installation Guide

The specifications and information in this document are subject to change without notice. Companies, names, and data used in examples herein are fictitious unless otherwise noted. This Document may not be copied or distributed by any means, in whole or in part, for any reason, without the express written permission of Higher Logic.

Copyright © 2000 – 2020 Higher Logic Aptify is a product registered to Aptify<sup>™</sup>

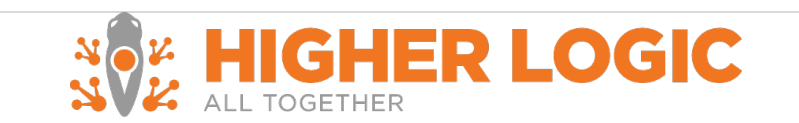

# **Table of Contents**

| Marketing Automation Enterprise Aptify Installation Guide0                                                                                                    |
|----------------------------------------------------------------------------------------------------|
| About the Real Magnet Aptify Integration                                                                                                    |
| Before Installation       4         Download the Integration Package       5         Install Aptify Entities       5         Configure the Persons Entity       5         Creating the RealMagnet Shared Folder       6         Running the Stored Procedures       7         Download the installation       7         Verify the Database Connectivity       9         Start the Real Magnet Service       10         Verify the service is running       10         Additional Configuration Settings       11         Installing the SSL certificate       12 |
| Finishing the Installation                                                                                                    |
| Configuring the Real Magnet Account12                                                                                                    |
| Verifying Installation                                                                                                    |
| End-User Testing                                                                                                    |
| Finishing the Installation                                                                                                    |
| Existing Recipient History Synchronization15                                                                                                    |
| Notes and Additional Considerations15                                                                                                    |
| Browser Considerations                                                                                                    |
| Appendix                                                                                                    |
| A. Definition of the Universal Webservices                                                                                                    |

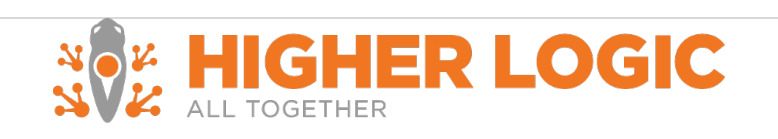

# About the Real Magnet Aptify Integration

This document provides an overview of the Real Magnet Aptify integration installation process. It will cover the steps required to ensure a successful installation.

The Real Magnet Aptify integration utilizes Real Magnet's Universal Webservices. It is compatible across all browsers<sup>1</sup>, and can be utilized in conjunction with the Real Magnet platform. The integration is compatible with Aptify versions 4.5 or higher.

This documentation will cover:

- Installation Requirements
- Starting the Installation
- Installing the Universal Webservice
- Finishing the Installation
- Verifying the Installation
- Notes and Additional Considerations

# Notification

In general, Real Magnet should be notified should there be any change to the service or servers, this notification of any scheduled changes should be made to <u>support.higherlogic.com</u>.

# **Installation Requirements**

The Real Magnet Aptify integration requires:

- Aptify versions: 4.5 or higher
- Completion of the Implementation Documentation
- A valid SSL certificate
- A webserver with .NET 4.0 framework installed

#### Additional Files

- Aptify Entities Package. Real Magnet provides a standard Aptify package that contains:
  - Real Magnet Tracking Activity entities
- Universal Webservices Installer
- Stored Procedure
- Encryption Tool (if multiple Real Magnet accounts)

<sup>&</sup>lt;sup>1</sup> Please refer to Notes and Additional Considerations for compatibility across Internet Explorer

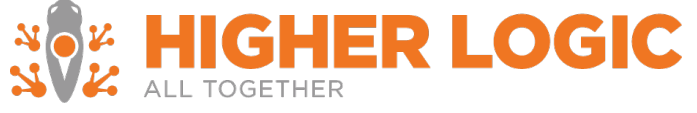

# Starting the Installation

The steps of the installation process are highlighted below and can be completed in both the test and production accounts.

These steps are:

- Configuring the Real Magnet Integration with Aptify
- Configuring the Real Magnet Account
- Configuring Tracking in the Real Magnet Account

Note: If you are hosted Aptify will complete the Installation. If you host your Aptify then you are responsible for the installation.

# Installing the Universal Webservice

Estimated time: 40 Minutes - 1 hour

To complete the integration provisioning process the installation steps below must be completed. A detailed definition of what is being installed is available in <u>Appendix A</u>.

**Before Installation** 

Ensure the following:

- The Database is accessible from the machine that the Universal Web Service is going to be installed
- The port that is going to be used for the installation is not being used by another service
- The server has .NET 4.0 installed

#### RESTRICT ACCESS TO THE WEBSITE FROM ONLY KNOWN IP ADDRESSES

We recommend that you setup your firewall rules to only allow access to the Webserver from the Real Magnet and Local IP addresses and any internal IP addresses that are necessary for testing. This will prevent unauthorized access.

- $_{\odot}$   $\,$  Allow port access to the following Real Magnet IP addresses:
  - o **209.18.70.108**
  - o **209.18.70.207**
  - o **209.18.70.208**
  - o **209.18.121.194**
  - o **209.18.70.19**

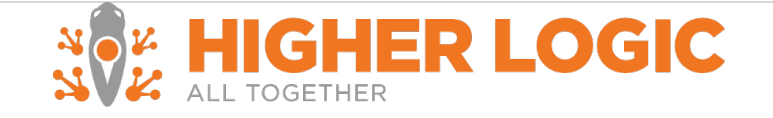

**Download the Integration Package** 

Download the integration package

(<u>https://higherlogic.zendesk.com/hc/article\_attachments/360054100491/aptifyv2.4.zip</u>) to your computer and unpack it into a folder of your choice (referred to as "installation folder" from here on).

**Install Aptify Entities** 

- 1. Start Aptify and login as an admin user
- 2. Go to Framework Application
- 3. Select Install Entities
- 4. Leaving APTIFY selected on the first two screens, select Entities subfolder in the RM installation folder
- 5. Select Next
- 6. Make sure all entities are selected
- 7. Select Next
- 8. Uncheck **Upgrade Existing Entities** checkbox.
- 9. Select Finish

# *Note: The default configuration for entities only includes a basic set of permissions. Any additional permission will need to be granted for each entity after the installation is completed.*

#### **Configure the Persons Entity**

The below steps will ensure that the tracking information for Real Magnet will display for an Aptify Person record.

- 1. Login as an admin user to Aptify
- 2. Select Membership
- 3. Select Persons
- 4. Select a view (if you do not have a Persons view refer to the section Create a Persons View)
- 5. Double click to select and open a shared view folder
- 6. Double click to select and open a shared view
- 7. Double click a person record to open the form
- 8. Right click near the form tabs (Contact, Details...etc.)
- 9. Select Configure
  - a. Select Add Parts
  - b. Select New Part
  - c. Select View
  - d. Select Next
  - e. For a view name enter "Real Magnet"

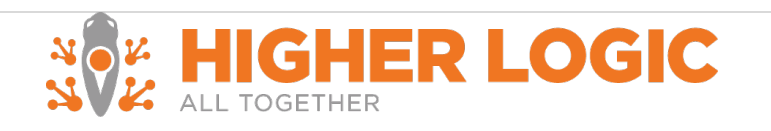

- f. Select Next
- g. Select the **SQL View** option
- h. Select **Real Magnet Tracking Activity** entity
- i. Enter the following string into the view window:

select ID, ActivityDateTime, ActivityCode, EmailAddress, MessageName, LinkUrl from vwRealMagnetTrackingActivity where CustomMemberId = <%ID%> order by ActivityDateTime desc

- 10. Select Next
- 11. Select Finish
- 12. You will be redirected back to the Select Part pane, scroll down the right side of the dialog
- 13. Select Real Magnet
  - a. Select **OK**
  - b. Select **Yes**
  - c. Select **OK**
- 14. The Real Magnet tab should now be visible within your person entity
- 15. Restart Aptify

**Creating the RealMagnet Shared Folder** 

The Real Magnet universal web services expose all views contained within a shared folder, named "RealMagnet".

To add a Real Magnet shared folder:

- 1. Select **Home**
- 2. Select Membership
- 3. Right click on **Persons**
- 4. Select Create Folder
- 5. Enter the name "RealMagnet"
- 6. Check the box next to Share this Folder
- 7. Select **OK**

Users can then connect to the shared view so that they use and create views within the RealMagnet folder.

Please consult your Aptify documentation for more details on creating and managing shared folders.

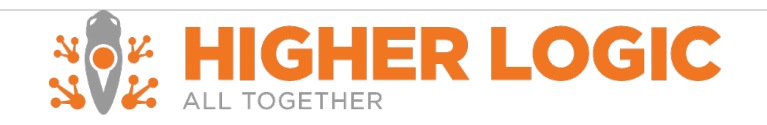

#### **Running the Stored Procedures**

Run the stored procedures.

You should receive a successful run statement as a result. Check the stored procedures that were created in your database under **Programmability**. Successful installation will display eight stored procedures:

#### 

- 표 🧾 dbo.RealMagnet\_GetFields
- 🛨 🧾 dbo.RealMagnet\_GetInterestAreas
- 🕀 📃 dbo.RealMagnet\_GetQueries
- 🕀 🧾 dbo.RealMagnet\_GetQueryData
- 🗄 🧾 dbo.RealMagnet\_InsertProspect
- 🛨 🧾 dbo.RealMagnet\_InsertTrackingActivity
- 🕀 🧾 dbo.RealMagnet\_UpdateInterestAreaSubscription

#### **Download the installation**

- Download the installer from <a href="https://support.higherlogic.com/hc/en-us/article\_attachments/360054100571/RemoteWebServiceHostV2.zip">https://support.higherlogic.com/hc/en-us/article\_attachments/360054100571/RemoteWebServiceHostV2.zip</a>
- Double click on the Installer and follow the instructions
- Accept the License Agreement

| Co  | pyright © 2012 Real Magnet, LLC                                                                                                    |
|-----|----------------------------------------------------------------------------------------------------|
| All | rights reserved                                                                                                    |
| 1.  | Limited Warranty. Real Magnet ("The Company") warrants that this Software will substantially perform the function described during presentation and relevant documentation during the warranty period, which shall commence upon installation and continue for a portiod of two (2) warrant. This warranty does not |
| I   | accept the terms in the License Agreement                                                                                                    |

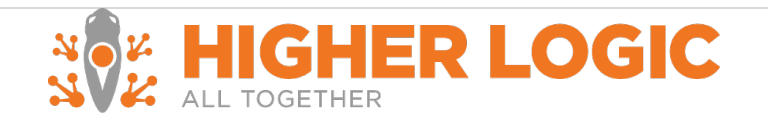

Select the location that you would like to install the Universal Web Service to. On the next page, you will need to insert the installation keys. These keys will include:

- The IP Address / URL that you would like to use the service with
- Authentication Token
- Mail User ID

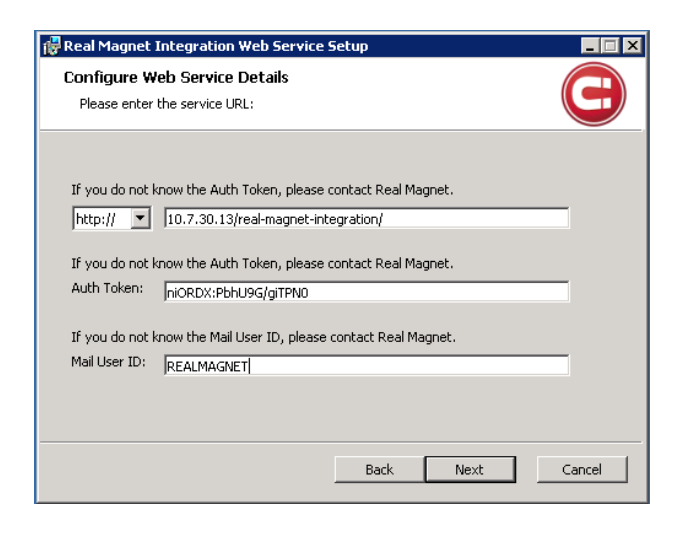

On the next page, use builder to build the SQL connection between your database and the Universal Web Service.

| 🙀 Real Magnet Integration Web Service Setup                                                                     | _ 🗆 🗙  |
|----------------------------------------------------------------------------------------------------|--------|
| Configure Database Connectivity<br>Enter the database connection string.                                        | e      |
| Enter the connection string below. For help with connection strings, visit<br>http://www.connectionstrings.com/ |        |
| Test Connection Use Builder                                                                                     |        |
| Secure the connection string with data protection                                                               |        |
|                                                                                                    |        |
| Back Next                                                                                                    | Cancel |

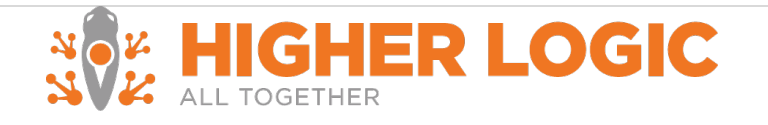

The screen should be similar to the following after you use the builder tool.

| 记 Real Magnet Integration Web Service Setup                                                                     |        |
|----------------------------------------------------------------------------------------------------|--------|
| Configure Database Connectivity<br>Enter the database connection string.                                        |        |
| Enter the connection string below. For help with connection strings, visit<br>http://www.connectionstrings.com/ |        |
| Data Source=38.105.85.244;Network Library=DBMSSOCN;Initial Catalog=Rea Test Connection Use Builder              |        |
| $\overline{oldsymbol{arsigma}}$ Secure the connection string with data protection                               |        |
|                                                                                                    |        |
| Back Next                                                                                                    | Cancel |

Verify the Database Connectivity

Click on Test Connection to test the connection

| 📴 Real Magnet Integration Web Service Setup                                                                     | X                                     |  |  |  |  |
|----------------------------------------------------------------------------------------------------|---------------------------------------|--|--|--|--|
| Configure Database Connectivity                                                                                 |                                       |  |  |  |  |
| Enter the database connection string.                                                                           | Enter the database connection string. |  |  |  |  |
|                                                                                                    |                                       |  |  |  |  |
| Enter the connection string below. For help with connection strings, visit<br>http://www.connectionstrings.com/ |                                       |  |  |  |  |
| 🛱 Real Magnet Integration Web Service Setup 🛛 🔀                                                                 |                                       |  |  |  |  |
| Data Sol                                                                                                    |                                       |  |  |  |  |
| Test Cor                                                                                                    |                                       |  |  |  |  |
| I Secur OK                                                                                                    |                                       |  |  |  |  |
|                                                                                                    |                                       |  |  |  |  |
|                                                                                                    |                                       |  |  |  |  |
|                                                                                                    |                                       |  |  |  |  |
|                                                                                                    |                                       |  |  |  |  |
| Back Next Cancel                                                                                                |                                       |  |  |  |  |

After the successful prompt:

- Select **OK**
- Select Next

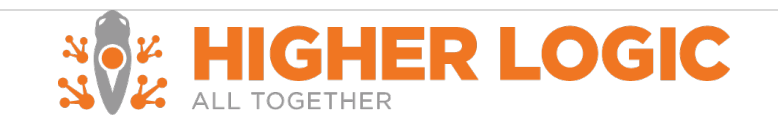

• Select Install

**Start the Real Magnet Service** 

- Go to Services (You can go to run and type services.msc or Go to Server Manager and click on Services)
- Right click on the Real Magnet Service
- Select **Start**

| Services                         | ervices           |               |           |              |               |
|----------------------------------|-------------------|---------------|-----------|--------------|---------------|
| 🖏 Services                       |                   |               |           |              |               |
| Real Magnet Integration Web      | Name 🔺            | Description   | Status    | Startup Type | Log On As     |
| Service                          | 💽 Real Magnet I   | Chave         |           | Automatic    | Local System  |
|                                  | 🎑 Remote Acces    | Stop          | . Started | Automatic    | Local System  |
| <u>Start</u> the service         | 🎑 Remote Acces    | Bausa         | Started   | Automatic    | Local System  |
|                                  | 🎑 Remote Deskt    | Pause         | Started   | Automatic    | Local System  |
| Description:                     | 🎑 Remote Deskt    | Resume        | Started   | Automatic    | Network S     |
| Web service for integration with | 🎑 Remote Deskt 🗉  | Rescarc .     | . Started | Automatic    | Local System  |
| subscription mapping.            | 🎑 Remote Packe    | All Tasks 🔹 🕨 |           | Manual       | Local System  |
|                                  | 🤹 Remote Proce 🗖  | Define th     | . Started | Automatic    | Network S     |
|                                  | 🎑 Remote Proce _  | kerresn       |           | Manual       | Network S     |
|                                  | 🎑 Remote Regisl   | Properties    | . Started | Automatic    | Local Service |
|                                  | 🍳 Resultant Set 🗌 |               |           | Manual       | Local System  |
|                                  | 🎑 Routing and R_  | Help          | Started   | Automatic    | Local System  |
|                                  |                   |               |           |              |               |

#### Verify the service is running

After you start the service, check the service via the URL that was use during the installation. In this example that would be <u>http://10.7.30.13/real-magnet-integration/</u>.

After loading the URL you should be prompted the following screen

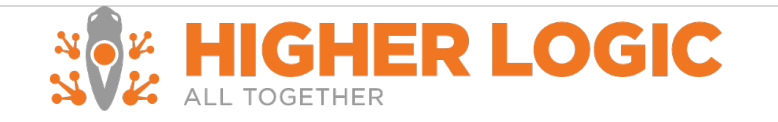

| Service                                                                                                    |
|----------------------------------------------------------------------------------------------------|
| This is a Windows® Communication Foundation service.                                                                                                    |
| Metadata publishing for this service is currently disabled.                                                                                                    |
| If you have access to the service, you can enable metadata publishing by completing the following steps to modify your web or application configuration file:                               |
| 1. Create the following service behavior configuration, or add the <servicemetadata> element to an existing service behavior configuration:</servicemetadata>                               |
| <pre>dehalics&gt;</pre>                                                                                                    |
| 2. Add the behavior configuration to the service:                                                                                                    |
| <pre><service behaviorconfiguration="MyServiceTypeBehaviors" name="MyNamespace.MyServiceType"></service></pre>                                                                              |
| Note: the service name must match the configuration name for the service implementation.                                                                                                    |
| 3. Add the following endpoint to your service configuration:                                                                                                    |
| <pre><endpoint address="mex" binding="mexHtpBinding" contract="IMetadataExchange"></endpoint></pre>                                                                                         |
| Note: your service must have an http base address to add this endpoint.                                                                                                    |
| The following is an example service configuration file with metadata publishing enabled:                                                                                                    |
| <configuration><br/><system.servicemodel></system.servicemodel></configuration>                                                                                                    |
| <pre><services> <!-----> <!-----> </services></pre> <pre> </pre>                                                                                                    |
| <pre></pre>                                                                                                    |
| <pre> ( #ystem.servicebod1)</pre>                                                                                                    |
| For more information on publishing metadata please see the following documentation: <a href="http://go.microsoft.com/fw/mk/?Linkid=63455">http://go.microsoft.com/fw/mk/?Linkid=63455</a> . |

#### **Additional Configuration Settings**

Depending on your hosting environment there may need to be additional configuration settings.

#### Load balanced servers

If your installation environment utilizes a load balanced approach, during installation you will need to walk through the steps outlined below.

1. Installation of the Real Magnet Webservice must be completed on all servers independently.

OR

- 2. The installation of the Real Magnet Webservice is completed on one server, and the configuration file is:
  - 1. Decrypted
  - 2. Copied onto the other servers
  - 3. Re-encrypted for each server

If you would like to undergo route – you can follow the instructions in the Encryption Guide.

Once the above has been completed:

- 1. Halt the Real Magnet service
- 2. Navigate to C:\Program Files (x86)\Real Magnet\Integration Web Service\bin

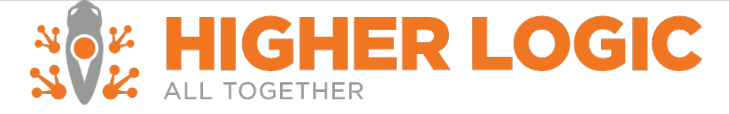

- 3. Open up RealMagnet.Integrations.RemoteWebService.StandaloneHost.exe.config file with a text editor
- 4. Set hostNameComparisonMode="StrongWildcard"
- 5. Restart the Real Magnet service

#### Installing the SSL certificate

This integration requires an SSL certificate; this certificate should be validated, in order for Real Magnet to run its Webservice.

When you have successfully installed the installation of the certificate make sure that you also update any other server side settings you may have already, e.g. IIS.

#### SSL Certificate

If you are using a properly installed SSL certificate, you will want to update the configuration file's security.

- 1. Halt the Real Magnet service
- 2. Navigate to C:\Program Files (x86)\Real Magnet\Integration Web Service\bin
- 3. Open up RealMagnet.Integrations.RemoteWebService.StandaloneHost.exe.config file with a text editor
- 4. Set security mode="Transport"
- 5. Restart the Real Magnet service

If installing for multiple Real Magnet accounts, follow the steps provided in the supplemental attachment on encryption.

# **Finishing the Installation**

**Configuring the Real Magnet Account** 

Once the integration is complete, in order to provision your Real Magnet account to test you must provide the following to your Implementation Project Manager or Support Representative.

Service URL

Once the Real Magnet component is installed in Aptify and Real Magnet has been notified, Real Magnet will provision the designated account with the supplied credentials.

# **Verifying Installation**

In order to verify the installation Customer teams can complete end-to-end testing that includes:

- Uploading individual queries from Aptify into Real Magnet groups
- Visual confirmation of Real Magnet tracking data in Aptify

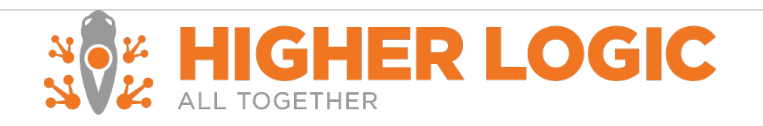

• Confirmation that the Real Magnet subscription and unsubscribe data is being returned to Aptify

Additional verification of the installation is completed via client end-to-end testing that is expanded below.

#### **End-User Testing**

*Timeline:* 4 -5 business days

End-User testing verifies a user's interaction with the integration platform. Real Magnet will want to ensure that the User Interface (UI) provides the user with the appropriate access and navigation through the functions. In addition, End-User testing ensures that the objects within the UI function as expected and conform to Real Magnet standards.

| Test<br>Objective         | Verify the following:                                                                                                    |
|---------------------------|----------------------------------------------------------------------------------------------------|
|                           | <ul> <li>Navigation through the integration application properly reflects integration requirements</li> <li>Identify possible performance issues: anything that may prevent either platform from</li> </ul> |
|                           | performing optimally resulting in usability issues                                                                                                    |
| Technique                 | Complete each action under Step (Description)                                                                                                    |
| Expected<br>Result        | Each action has been successfully completed to remain consistent                                                                                                    |
| Special<br>Considerations | If testing completed in Internet Explorer please refer to the Notes and Additional<br>Considerations section                                                                                                |

Confirm the Integration is successfully configured in Aptify and Real Magnet

- 1. Login to Real Magnet
- 2. Select Tools
- 3. Select Settings
- 4. Select Integration
- 5. Select Aptify Management
- 6. Select Create Upload Job
  - a. Verify that Aptify Views are accessible
- 7. Select an Aptify View
- 8. Select Create Map
  - a. Select the column Primary Email under Aptify Field
  - b. Select Email under Real Magnet Field
  - c. Select Create Schedule
- 9. Select create a New Group

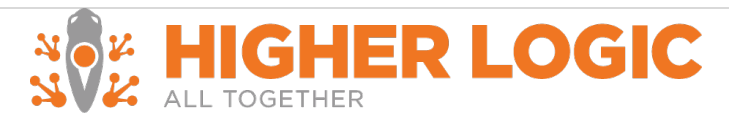

- a. Select On Demand
- b. Select **Submit**
- c. On the overview page select the **green play button**

The Aptify View will upload to Real Magnet.

#### Verify that tracking reports back to the test records

- 1. Login to Real Magnet
- 2. Select Tools
- 3. Select **Settings**
- 4. Select Integration
- 5. Select Aptify Management
- 6. Select Manage Tracking
  - a. Verify that tracking items are selected
  - b. Select Submit
- 7. Send a message to the test group
- 8. The next day login to Aptify
- 9. Find a **Person** from the test view
  - a. The activity should update to the Person's Real Magnet tab

#### Verify that prospects are created in Aptify

- 1. Login to Real Magnet
- 2. Select Automation
- 3. On the main screen enter a campaign name (ex. Landing Page Test)
  - a. Select Go
- 4. In the right column select Landing Pages
  - a. Click Select
  - b. Select Create New
  - c. Select the **Your Templates** drop down
  - d. Select **Business**
  - e. Select Business Left Aligned Form
- 5. In the left column select Menu
  - a. Under Manage Select Return to Campaign
- 6. Under Option 3 select **Copy URL**
- 7. Select the checkbox under option 5 "Integrate this campaign with Aptify"
- 8. Select **Deploy Campaign**
- 9. Wait for the Deployment to Complete
- 10. Open a new tab in your browser
- 11. Paste in the URL copied from step 6

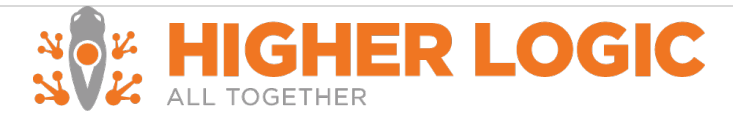

#### 12. Complete the landing page select Submit

#### It is recommended that the email address submitted is Realmagnettest+#@yourdomain.com where # is the number of the test. For example if this is your first test realmagnettest+1@yourdomain.com

- 13. Log in to your Aptify instance
- 14. Search for your newly created record

### **Finishing the Installation**

Once testing has been completed – Real Magnet will provision the Real Magnet production account.

These steps are highlighted above:

- Configuring the Real Magnet Integration with Aptify
- Configuring the Real Magnet Account
- Configuring Tracking in the Real Magnet Account

Updating tracking information in the production Aptify account

• Existing recipient History Synchronization

**Existing Recipient History Synchronization** 

#### *Timeline:* 4 -5 business days

If recipient data from Aptify has been uploaded into Real Magnet account prior to the integration, an additional synchronization step needs to be performed to properly link Real Magnet recipients to Aptify Person records.

- Create a SQL View or Shared Person view with all records with an email address
- Create an upload job
- Enable Tracking in the integration

# **Notes and Additional Considerations**

#### **Browser Considerations**

Due to Internet Explorer's security settings exceptions should be made for Real Magnet:

• Add https://magnetmail.net to trusted sites

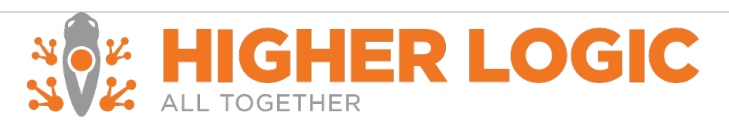

• Add https://magnetmail.net to a list of sites under Compatibility View Settings

#### **Character Limitations**

The maximum characters allowed per field are:

| Fields                                              | Characters     |
|-----------------------------------------------------|----------------|
| E-mail, Address 1, Address 2, All Custom Fields     | 100 Characters |
| First name, Last Name, Phone, Fax, City, State, Zip | 50 Characters  |
| Company                                             | 200 Characters |
| Enhanced Personalization Field                      | 250 Characters |

**Technical Support** 

Direct all technical questions to <u>support.higherlogic.com</u>.

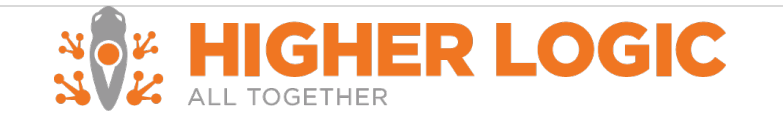

# Appendix

#### A. Definition of the Universal Webservices

Real Magnet provides a simple and straightforward solution for integration with various 3rd party solutions. Customers are given a simple and easy to install web service that connects to their database and performs functions necessary to facilitate upload of recipient data as well as download of the tracking information.

#### Methods

Real Magnet Integration Web Service implements following methods.

#### GetEntities

Parameters: Real Magnet Account ID, Real Magnet Login ID

Method returns the list of entity names from the target system. Entity name can be such thing as a "Customer" or "Member".

Entities define to scope for queries.

#### GetQueries

Parameters: Real Magnet Account ID, Real Magnet Login ID, Entity ID

Method returns a list of metadata about the queries available for the specified entity; this metadata includes the query name, ID and kind.

#### GetFields

Parameters: Real Magnet Account ID, Real Magnet Login ID, Entity ID, Query ID, Query Kind

Method returns a list of fields that a specific query contains. The list contains two strings: field friendly name (e.g. 'First Name') as well as a database field name (e.g. 'cust\_first\_name')

#### GetQueryData

Parameters: Real Magnet Account ID, Real Magnet Login ID, Entity ID, Query ID, Query Kind

Method executes given query and streams the result set that the query produced. Real Magnet relies on the 3rd party system to dictate implementation of this method. Note, that this method will only execute underlying stored procedure once and then auto-paginate the result set. This allows for efficient streaming of very large result sets.

#### GetInterestAreas

Parameters: Real Magnet Account ID, Real Magnet Login ID

Method returns a list of e-mail opt-in/opt-out groups for subscription management.

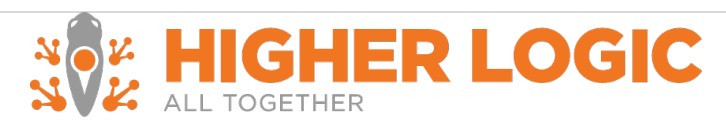

#### InsertTrackingActivity

Parameters: Tracking record

Method inserts unified tracking records into the database. This is the layout of the tracking record:

| Field Name          | Data Type       | Description                                                 |
|---------------------|-----------------|-------------------------------------------------------------|
| ActivityCode        | string(50)      | Activity code (SUBSCRIBE, CLICK, OPEN, DELIVERED, etc.)     |
| ActivitySubcode     | string(50)      | Subactivity code (USER_NOT_FOUND for BOUNCED, for instance) |
| CustomMemberId      | string(50)      | Record ID in the target database                            |
| EmailAddress        | string(100)     | Email address of the recipient                              |
| RecipientId         | int64           | Real Magnet Recipient ID                                    |
| DateStampUTC        | DateTime        | Date of the record in UTC format                            |
| UnsubscribeCategory | string(50)      | Group Magnet Unsubscribe Category                           |
| GroupName           | string(50)      | Real Magnet Group                                           |
| MessageName         | string(50)      | Real Magnet Message                                         |
| MessageCategory     | string(100)     | Real Magnet Message Category                                |
| LinkUrl             | string(1500)    | URL for the link clicked                                    |
| LinkLabel           | string(50)      | Link Label                                                  |
| Topiccodes          | List of strings | Topic Codes associated with the record                      |
|                     |                 |                                                             |

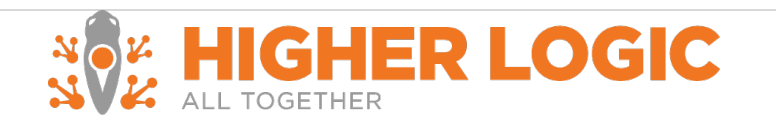

#### **Stored Procedures**

Real Magnet Integration Web Service implements following methods:

#### RealMagnet\_GetEntities

**Description:** Returns list of entities for integrations where list can be generated with multiple entities; otherwise returns name of the subsystem such as "customers" or "persons".

#### Parameters

| Name       | Datatype              | Description                                              |
|------------|-----------------------|----------------------------------------------------------|
| @LoginName | varchar(100) NOT NULL | The Real Magnet login of the person making this request. |

#### **Result Set Columns**

| Name | Datatype              | Description                 |
|------|-----------------------|-----------------------------|
| ID   | varchar(100) NOT NULL | The ID of the Entity type   |
| Name | varchar(100)          | The name of the Entity type |

#### RealMagnet\_GetQueries

Description: Returns queries associated with an entity

#### **Parameters**

| Name       | Datatype              | Description                                              |
|------------|-----------------------|----------------------------------------------------------|
| @LoginName | varchar(100) NOT NULL | The Real Magnet login of the person making this request. |
| @EntityID  | varchar(100)          | The ID of the Entity type                                |

#### **Result Set Columns**

| Name      | Datatype              | Description                                        |
|-----------|-----------------------|----------------------------------------------------|
| ID        | varchar(100) NOT NULL | The ID of the query                                |
| Name      | varchar(100)          | The user-friendly name or description of the query |
| KindID    | varchar(100)          | The ID of the kind of query                        |
| KindName  | varchar(100)          | The user-friendly name of the kind of query        |
| OwnerID   | varchar(100)          | The query owner's ID                               |
| OwnerName | varchar(100)          | The query owner's name                             |

#### RealMagnet\_GetFields

Description: Returns the fields of a recipient/contact that can be uploaded to Real Magnet

#### **Parameters**

| Name | Datatype   | Description  |
|------|------------|--------------|
|      |            |              |
|      | × <b>×</b> | HIGHER LOGIC |
|      | NV4        | ALL TOGETHER |

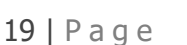

| @LoginName | varchar(100) NOT NULL | The Real Magnet login of the person making this request. |
|------------|-----------------------|----------------------------------------------------------|
| @EntityID  | varchar(100) NOT NULL | The ID of the Entity type                                |
| @QueryID   | varchar(100) NOT NULL | The ID of the query                                      |
| @QueryKind | varchar(100) NOT NULL | The ID of the kind of query                              |

#### **Result Set Columns**

| Name | Datatype              | Description                                                                    |
|------|-----------------------|--------------------------------------------------------------------------------|
| ID   | varchar(100) NOT NULL | The column name as it will appear in the result set of RealMagnet_GetQueryData |
| Name | varchar(100)          | The user-friendly name or description of this field                            |

#### RealMagnet\_GetQueryData

Description: Returns the contact data that will be uploaded to Real Magnet

#### **Parameters**

| Name       | Datatype              | Description                                              |
|------------|-----------------------|----------------------------------------------------------|
| @LoginName | varchar(100) NOT NULL | The Real Magnet login of the person making this request. |
| @EntityID  | varchar(100) NOT NULL | The ID of the Entity type                                |
| @QueryID   | varchar(100) NOT NULL | The ID of the query                                      |
| @QueryKind | varchar(100) NOT NULL | The ID of the kind of query                              |

**Result Set Columns** 

The shape of the result set may vary; however, for each ID present in the result set of RealMagnet\_GetFields there must be at least one so named column in the result set of RealMagnet\_GetQueryData. Duplicate column names are allowed; however, only the first column of a given name will be used.

#### RealMagnet\_GetInterestAreas

**Description:** Returns the list of interest areas, topic codes, or opt-ins for subscription management.

#### **Parameters**

None

#### Result Set Columns

| Name | Datatype              | Description                                                                                                    |
|------|-----------------------|----------------------------------------------------------------------------------------------------|
| ID   | varchar(100) NOT NULL | The ID of the interest area/topic code, which will be<br>passed back to<br>RealMagnet_UpdateInterestAreaSubscriptions |
| Name | varchar(100)          | The user-friendly name of the interest area/topic code                                                                |
|      |                       |                                                                                                    |

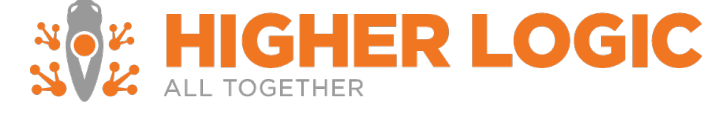

#### RealMagnet\_InsertTrackingActivity

**Description:** Records tracking activity that is sent from Real Magnet. This will often include integration specific steps.

#### **Parameters**

| Name                           | Datatype             | Description                                                 |
|--------------------------------|----------------------|-------------------------------------------------------------|
| <pre>@TrackingActivityId</pre> | bigint NOT NULL      | Magnet Mail ID of this activity                             |
| @ActivityCode                  | varchar(20) NOT NULL | Activity code (SUBSCRIBED, CLICK, OPEN, DELIVERED, etc.)    |
| @ActivitySubCode               | varchar(50)          | Subactivity code (USER_NOT_FOUND for BOUNCED, for instance) |
| <pre>@CustomMemberId</pre>     | varchar(50) NOT NULL | Record ID in the target database                            |
| @EmailAddress                  | varchar(100)         | Recipient's email address                                   |
| <pre>@RecipientId</pre>        | bigint NOT NULL      | Magnet Mail Recipient ID                                    |
| <pre>@DateStampUTC</pre>       | datetime NOT NULL    | Data and time of the activity in UTC                        |
| @UnsubscribeCategory           | varchar(50)          | Magnet Mail Category for Unsubscribe                        |
| @GroupName                     | varchar(50)          | Magnet Mail Group                                           |
| @MessageName                   | varchar(50)          | Magnet Mail Message                                         |
| @LinkUrl                       | varchar(1500)        | URL for link clicks                                         |
| @LinkLabel                     | varchar(50)          | Label for link clicks                                       |
| @MessageCategory               | varchar(50)          | Magnet Mail Message Category                                |
|                                |                      |                                                             |

Result Set Columns

This query returns no results.

#### $Real Magnet\_UpdateInterestAreaSubscriptions$

**Description:** Updates a contact's opt-in or opt-out option for an interest area. Interest area may also be known as another name depending on the CRM, for example topic code.

#### Parameters

| Name                        | Datatype              | Description                                                    |
|-----------------------------|-----------------------|----------------------------------------------------------------|
| @TrackingActivityId         | bigint NOT NULL       | Magnet Mail ID of this activity                                |
| @ActivityCode               | varchar(20) NOT NULL  | Subscribed or Unsubscribed                                     |
| <pre>@ActivitySubCode</pre> | varchar(50)           | Subactivity code                                               |
| <pre>@CustomMemberId</pre>  | varchar(50) NOT NULL  | Record ID in the target database                               |
| <pre>@DateStampUTC</pre>    | datetime NOT NULL     | Data and time of the activity in UTC                           |
| @InterestArea               | varchar(100) NOT NULL | The ID of the interest area/topic code to opt-in or opt-out of |

Result Set Columns This query returns no results.

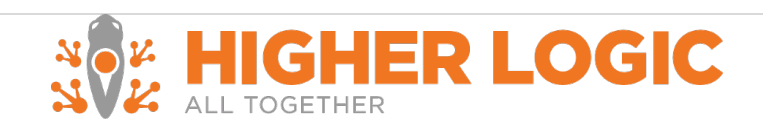

#### RealMagnet\_InsertProspect

**Description:** Finds a contact with a matching email address or creates a new contact with the specified contact information. If a matching contact is found, the existing contact is not updated. This procedure is responsible for mapping from Real Magnet recipient fields to tables and columns in the CRM database when creating a new contact.

#### **Parameters**

| Name                    | Datatype            | Description                    |
|-------------------------|---------------------|--------------------------------|
| <pre>@RecipientId</pre> | bigint NOT NULL     | Magnet Mail Recipient ID       |
| @Properties             | Name Value Pair TVP | Contact information; see below |

RealMagnet\_NameValuePair Columns

| Name  | Datatype      | Description           |
|-------|---------------|-----------------------|
| Name  | nvarchar(50)  | Recipient field name  |
| Value | nvarchar(200) | Recipient field value |

**Result Set Columns** 

| Name           | Datatype        | Description                                              |
|----------------|-----------------|----------------------------------------------------------|
| RecipientID    | bigint NOT NULL | Echoes @RecipientID parameter                            |
| CustomMemberID | nvarchar(50)    | ID of the found or created contact                       |
| Message        | nvarchar(200)   | Error message; null if and only if CustomMemberID is not |
|                |                 | null                                                     |

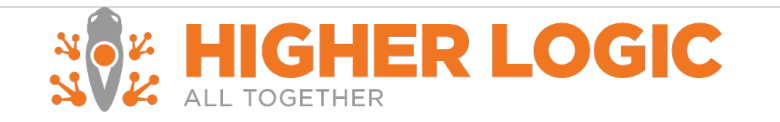